# Partagez vos formations sur LinkedIn

Sensibilisez et attirez de nouveaux clients grâce aux bonnes pratiques suivantes

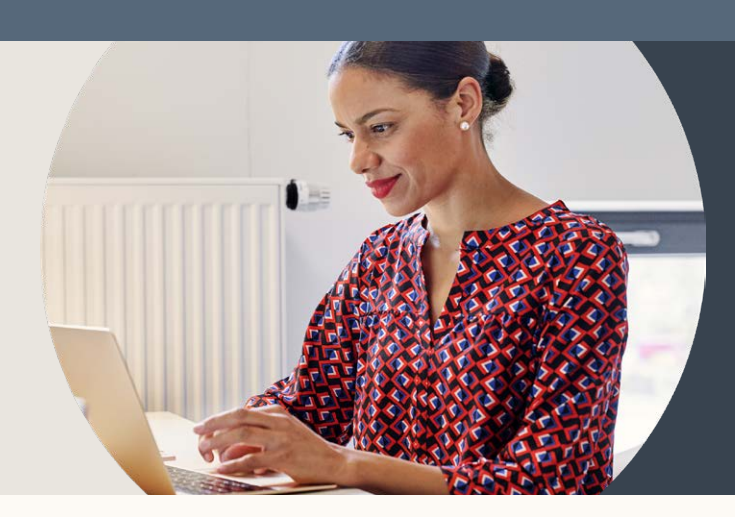

## Partagez l'intégralité de votre formation dans un message

Lorsque vous effectuez un partage directement à partir de LinkedIn Learning via un post, vous pouvez mettre votre formation gratuitement à disposition pendant 24 heures à compter du moment où un membre clique dessus.

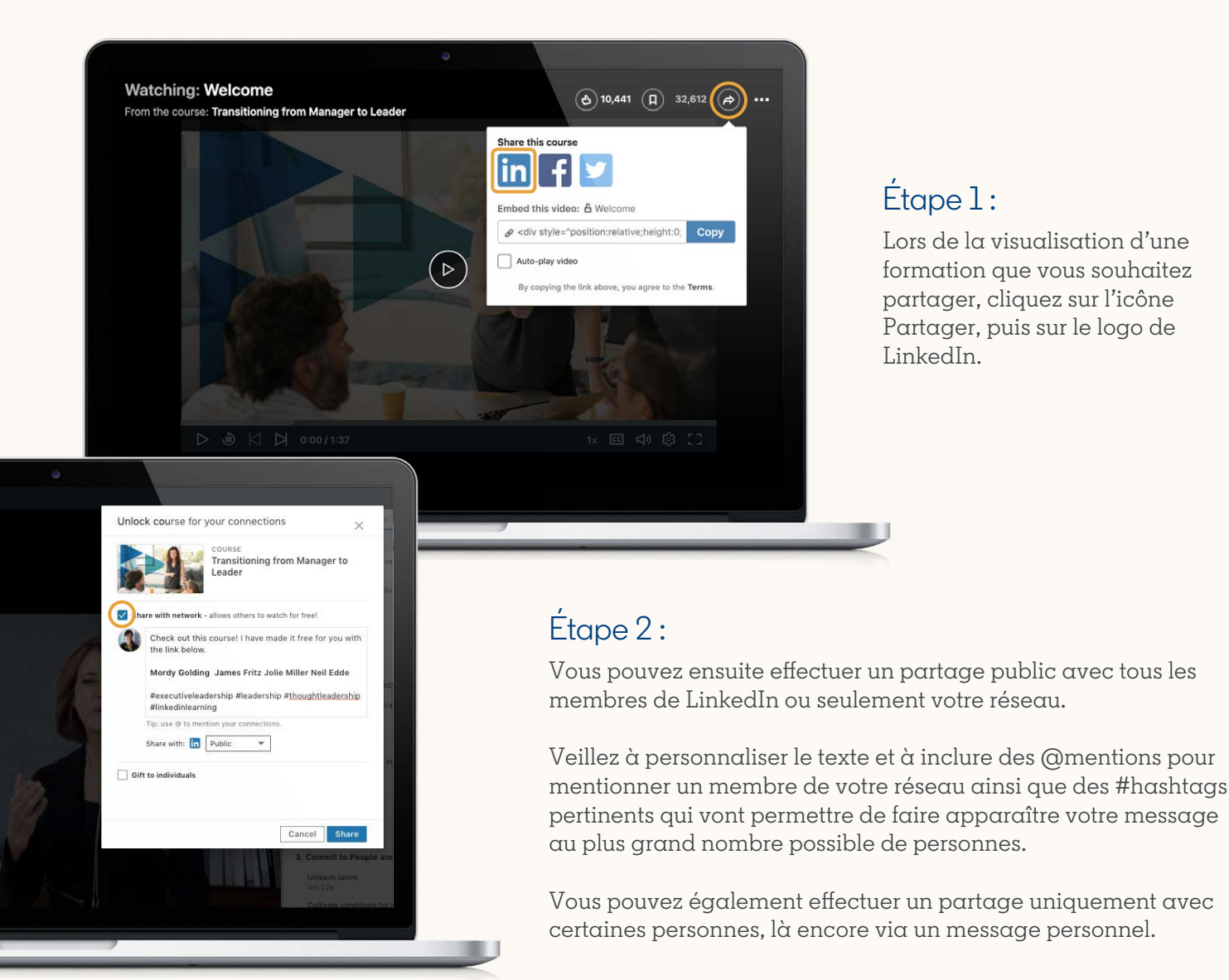

# Étape 3 :

La formation est ensuite accessible dans votre flux à quiconque et pendant 24 heures suivant le moment où la personne intéressée a cliqué dessus pour la première fois.

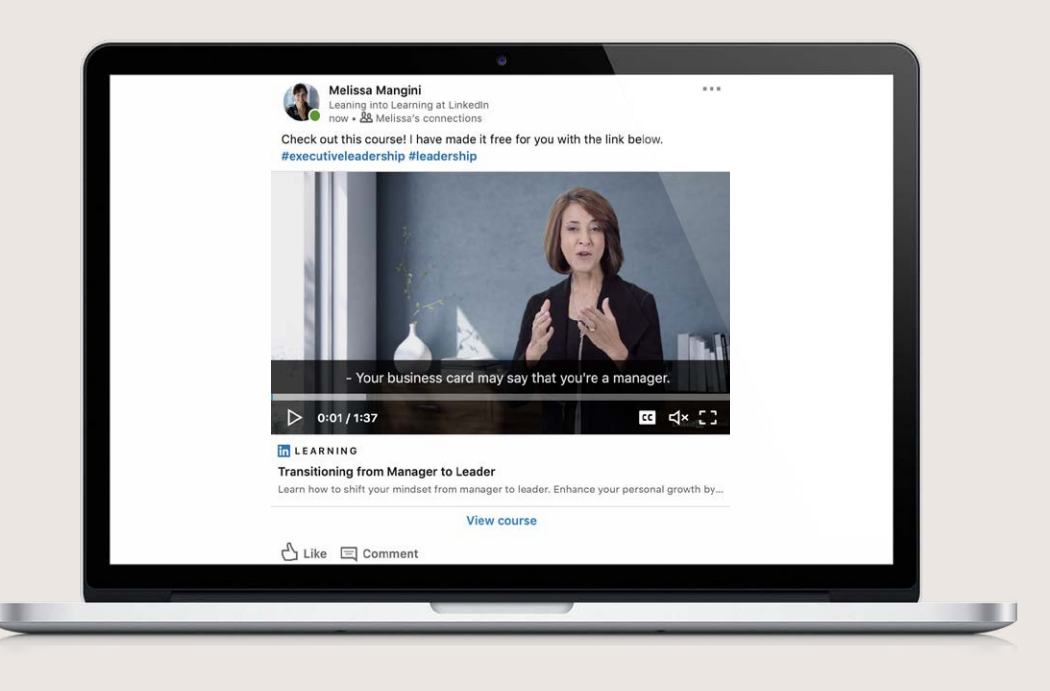

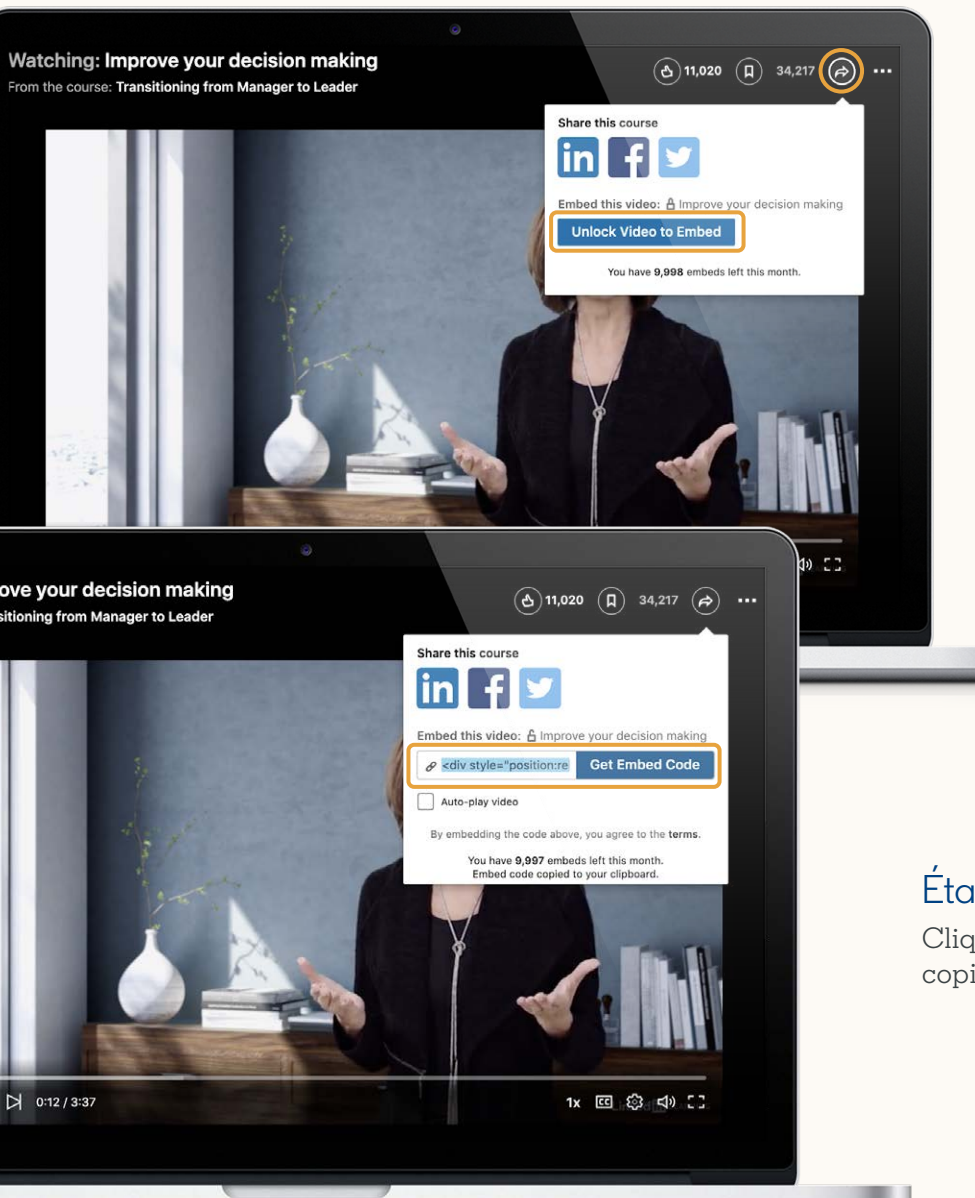

# Partagez une vidéo particulière dans un article publié sur LinkedIn

#### Étapel:

Cliquez sur l'icône Partager, puis cliquez sur Débloquer la vidéo pour l'incorporer.

### Étape 2 :

Cliquez sur Obtenir un code d'intégration, puis copiez-le.

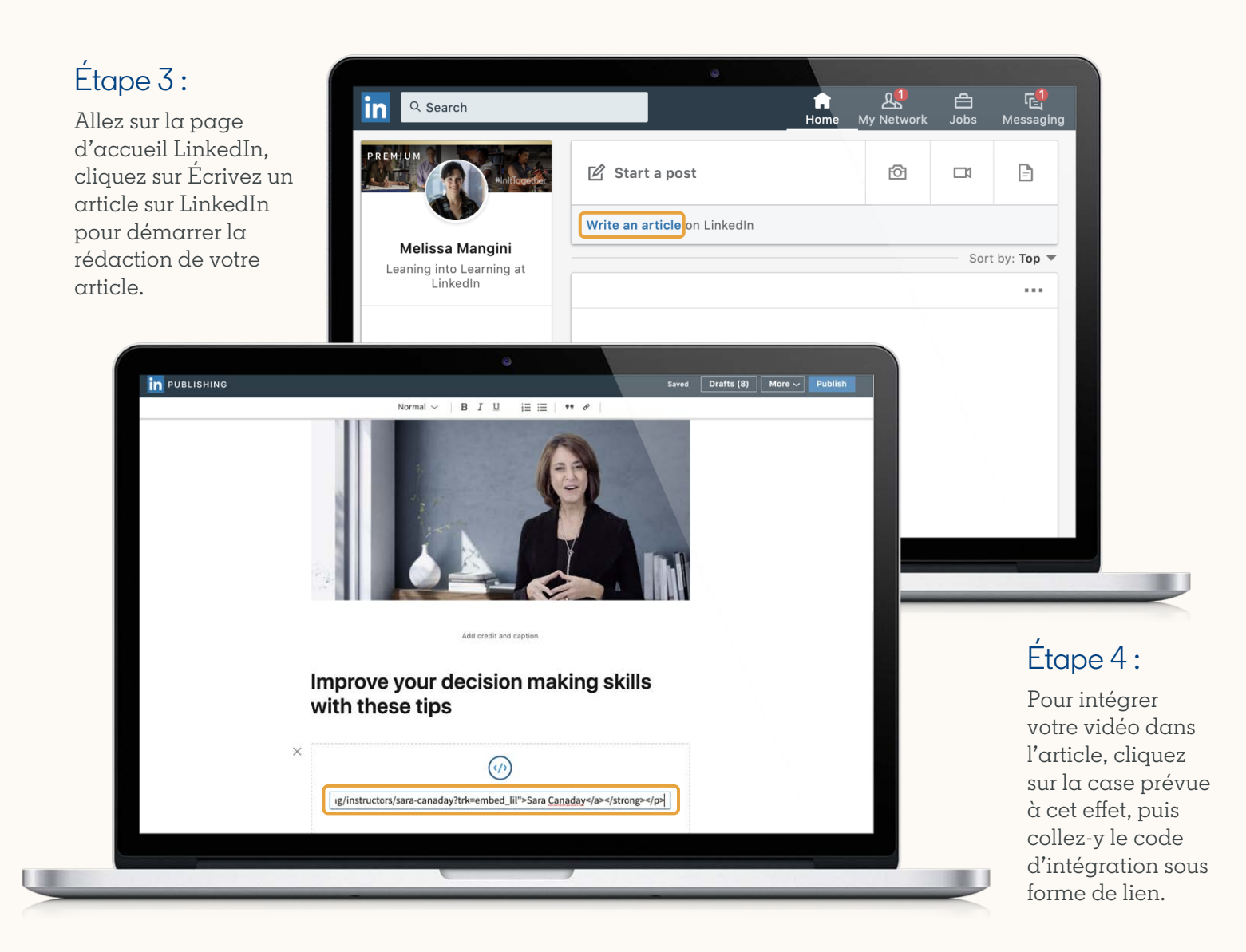

## Étape 5:

Votre vidéo est alors accessible à quiconque lit votre article et aussi longtemps que celui-ci est disponible en ligne.

**Remarque :** Vous pouvez également utiliser le code d'intégration sur votre propre site Internet et sur de nombreuses autres plateformes de publication acceptant les codes d'intégration.

Les codes d'intégration fonctionnent en général là où un code HTML est accepté mais sont inutilisables dans les messages publiés sur la plupart des réseaux sociaux.

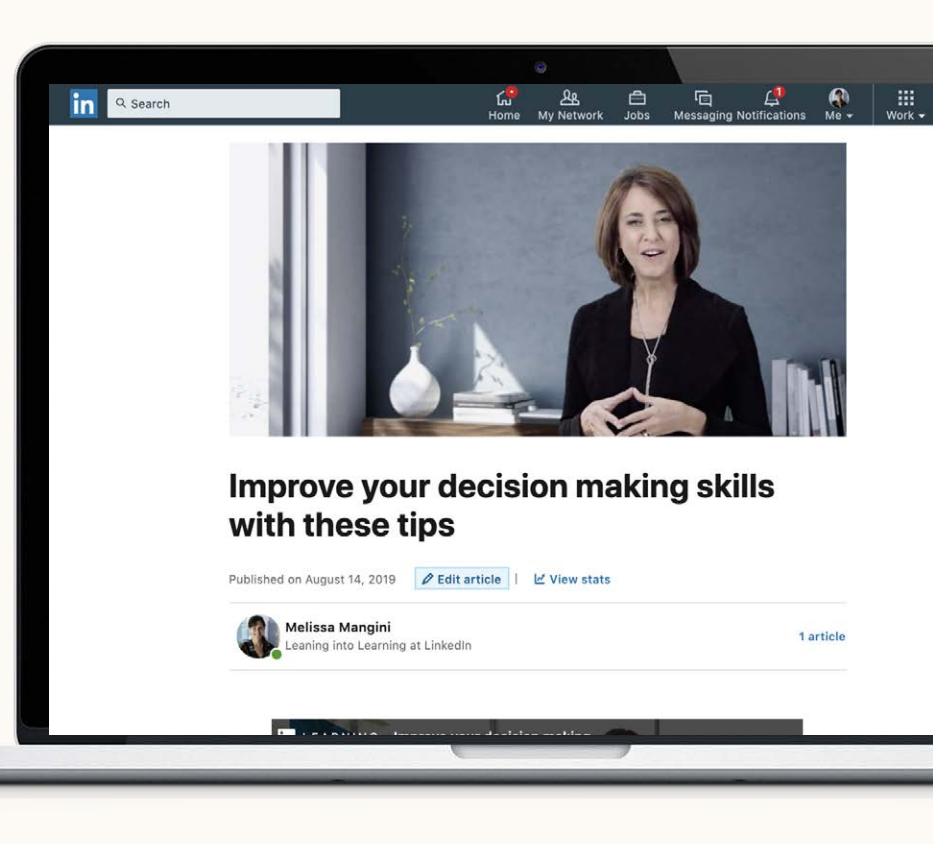

## Veillez à inclure vos formations dans votre profil

Il est également bon d'intégrer toutes vos formations dans votre profil. Les formations n'en deviendront pas pour autant accessibles gratuitement.

Il y a de nombreux endroits où vous pouvez les inclure, par exemple dans les rubriques Infos, Expérience ou Réalisations.

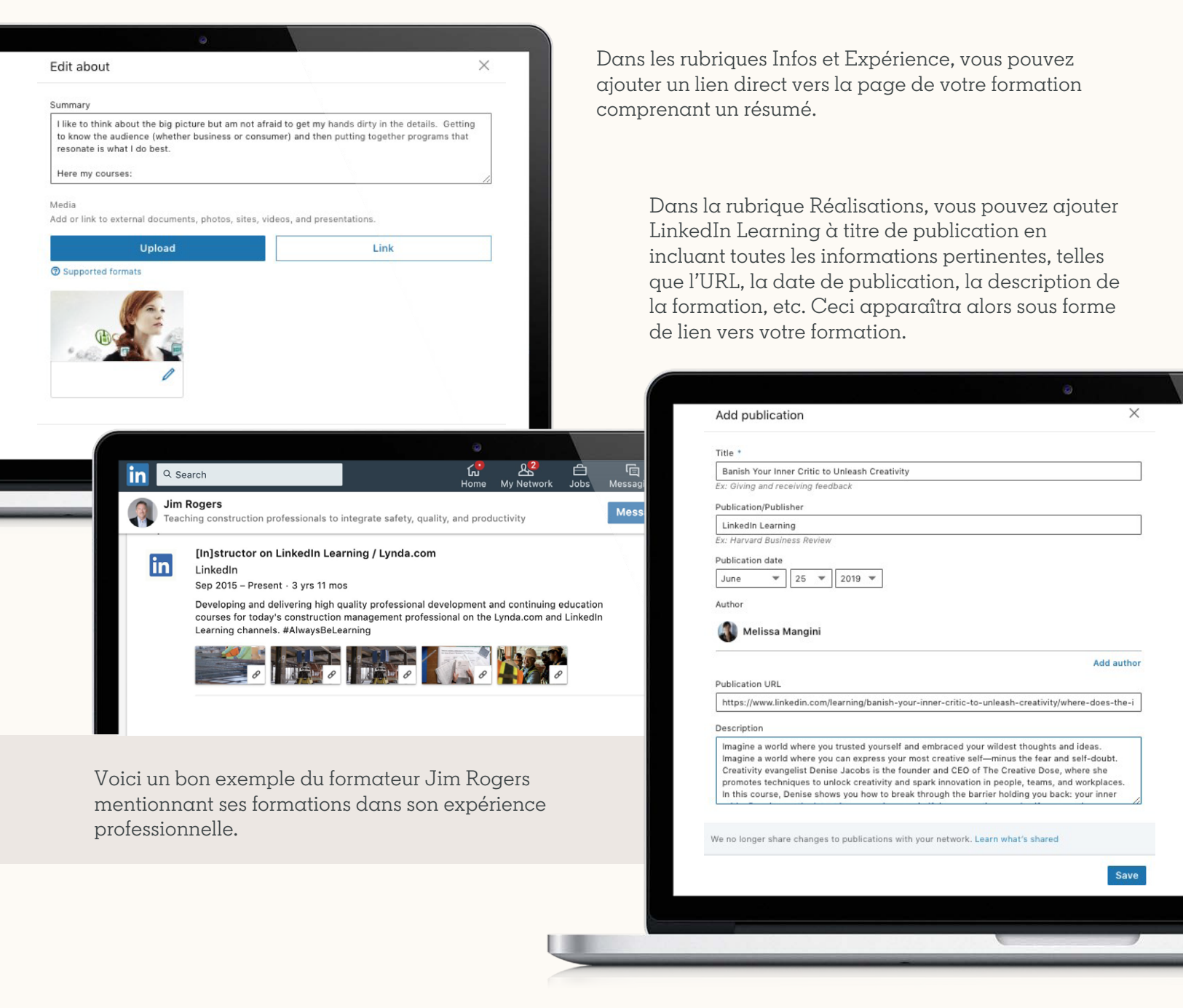

Vous avez des questions ? N'hésitez pas à contacter Christina chschmidt@linkedin pour toute assistance concernant le partage de vos formations.

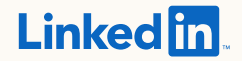